## Mode opératoire

## Accès au corps des agrégés par liste d'aptitude : campagne 2009-2010

L'acte de candidature se fait exclusivement par Internet. La « dématérialisation » récente de la procédure a lors des exercices précédents causé bien des problèmes aux candidats –jusqu'à priver certains d'une promotion qui semblait en bonne voie ! Il importe donc d'être extrêmement attentif à toutes les étapes « techniques » de la procédure. D'où l'intérêt de conserver des copies de votre saisie (impressions, copies d'écran). D'où, également, le « mode opératoire » ci-dessous.

- Connectez-vous à <u>www.ac-nice.fr</u>.
- Cliquez sur « i-prof » (en haut à droite, généralement parmi quelques photos du recteur), identifiez-vous.
- Une fois identifié, cliquez sur le bouton « Les Services », puis sur « Liste pour accès au corps des agrégés 2010-2011 ».

| I-Prof - Votre assistant Carrière |      |                                                                                                    |  |  |  |  |
|-----------------------------------|------|----------------------------------------------------------------------------------------------------|--|--|--|--|
| Votre Courrier                    | Plus | ieurs services internet peuvent vous être utiles pour gérer votre carrière :                                                                                                    |  |  |  |  |
| Votre Dossier                     | >    | Utilisez SIAM pour déposer votre demande de mutation inter-académique et/ou intra-académique et suivre votre demande (personnels enseignants, d'éducation et d'orientation du second degré).                                                                                                    |  |  |  |  |
| Vos Perspectives                  |      | Mouvement 2010 : Consultez le guide pratique                                                                                                    |  |  |  |  |
| Votre CV                          | >    | Campagne mouvement spécifique année : 2009/2010 . Vous pouvez consulter une note d'information.                                                                                                    |  |  |  |  |
| Les Services                      | >    | Le service des demandes de promotion de grade n'est pas encore ouvert<br>OU                                                                                                    |  |  |  |  |
| Les Guides                        |      | Vous ne remplissez pas les conditions, pour l'année en cours, pour participer aux campagnes d'avancement :<br>- Hors-Classe des professeurs agrégés, certifiés, professeurs d'éducation physique, professeurs de lycées professionnels et conseillers principaux d'éducation.<br>- Classe Exceptionnelle des PEGC et CE-EPS.                     |  |  |  |  |
| © I-Prof V3                       | >    | Utilisez le service SIAP/Iprof, en consultant et en complétant votre dossier de promotion, pour participer à la campagne de promotion de corps à la Liste d'Aptitude Agrégés.<br>Vous pourrez également consulter ultérieurement les résultats de cette campagne.<br>Accéder à la campagne LISTE POUR ACCES AU CORPS DES AGREGES - 2010/2011 👻 🔤 |  |  |  |  |
|                                   | >    | Utilisez seconde carrière/Iprof pour saisir vos candidatures et suivre votre dossier (premier et second degré) :<br>Actuellement aucune campagne de saisie de candidature seconde carrière n'est ouverte.                                                                                                    |  |  |  |  |
|                                   | >    | Le service pour vos candidatures sur poste d'enseignant référent Ambition Réussite :<br>Actuellement aucune campagne de saisie de candidature ambition réussite n'est ouverte.                                                                                                    |  |  |  |  |

## Vous parvenez alors à l'écran suivant :

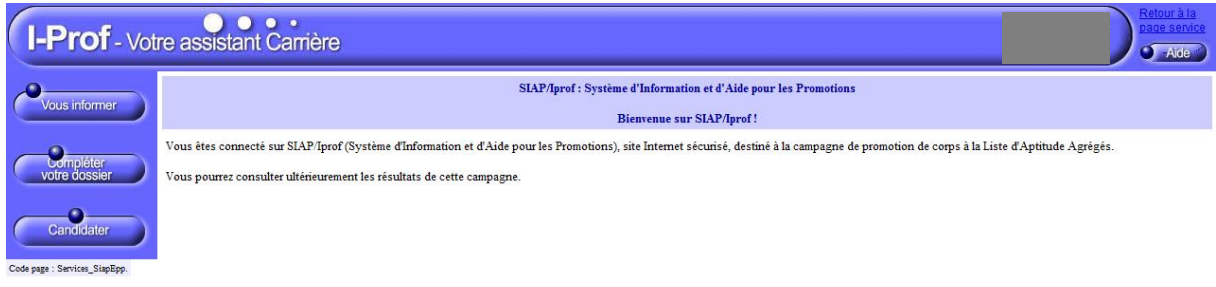

- Cliquez sur le bouton « complétez votre dossier », vérifiez les éléments du dossier, rectifiez et complétez au besoin « signaler une erreur » pour les onglets « situation de carrière » et « affectations »; « ajouter » pour les onglets « qualifications et compétences », « activités professionnelles », « distinction honorifiques ».
- Cliquez sur le bouton « candidater ». Vous parvenez alors à cet écran :

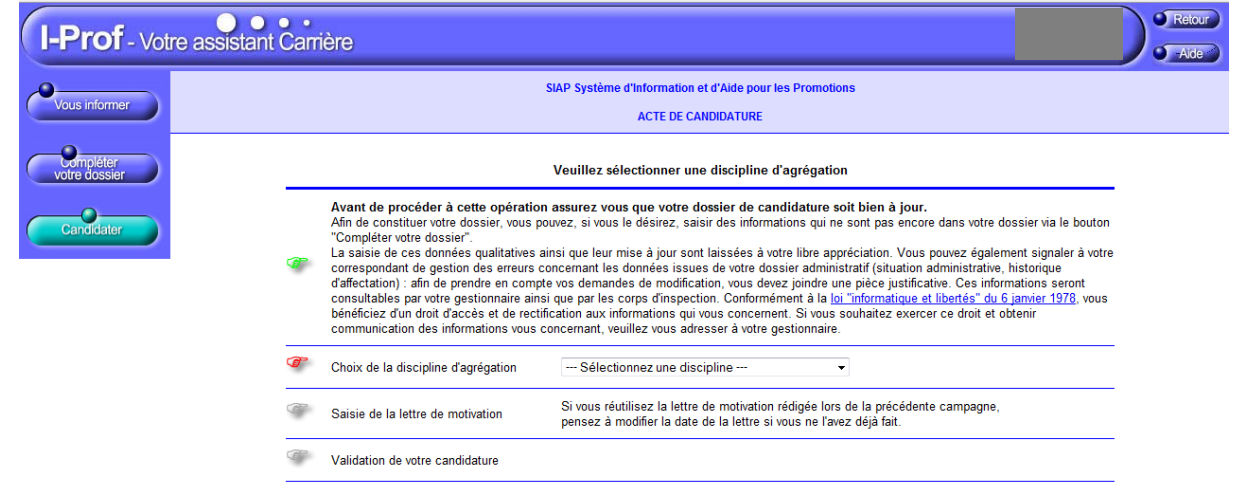

- Cliquez sur « Choix de la discipline d'agrégation », choisissez dans le menu déroulant la discipline dans laquelle vous SNES-FSU, Section académique de Nice, 2009-2010

candidatez.

- Cliquez sur « Saisir la lettre de motivation ». L'écran suivant apparaît :

| SIAP Système d'Information et d'Aide pour les Promotions                                                                                                    |
|----------------------------------------------------------------------------------------------------|
| ACTE DE CANDIDATURE - Saisie de la lettre de motivation                                                                                                    |
| Candidature à l'accès au corps des professeurs agrégés par liste d'aptitude - Année 20                                                                                                    |
| Discipline de Candidature :                                                                                                    |
|                                                                                                    |
|                                                                                                    |
| fectation au 1er septembre 2009                                                                                                    |
|                                                                                                    |
| scipline de Recrutement :<br>cadémie : NICE                                                                                                    |
|                                                                                                    |
| Impression Retour à la page précédente des services Merci de ne pas dépasser deux pages. Enregistrer                                                                                                    |
|                                                                                                    |
|                                                                                                    |
| Style   Format  Police  Taile  Taile |
| 1 <u></u>                                                                                                    |
|                                                                                                    |
|                                                                                                    |

- Saisissez votre lettre dans l'encadré prévu à cet effet (l'entête est généré automatiquement).
- Imprimez (bouton « impression ») un exemplaire pour vous, à toutes fins utiles.
- Enregistrez votre lettre de motivation (bouton « enregistrer »).
- Revenez à la page précédente (bouton « Retour à la page précédente »). L'écran suivant apparaît :

| I-Prof - Votre assistant   | t Carrière                                                                                                    | Aide |
|----------------------------|----------------------------------------------------------------------------------------------------|------|
| Vous informer              | SIAP Système d'Information et d'Aide pour les Promotions<br>ACTE DE CANDIDATURE                                                                                                    |      |
| Compléter<br>votre dossier | Veuillez valider votre candidature                                                                                                    |      |
| Candidater                 | Avant de procéder à cette opération assurez vous que votre dossier de candidature soit bien à jour.<br>Afin de constituer votre dossier, vous pouvez, si vous le désirez, saisir des informations qui ne sont pas encore dans votre dossier via le<br>bouton "Compiére votre dossier".<br>La saisie de ces données qualitatives ainsi que leur mise à jour sont laissées à votre libre appréciation. Vous pouvez également signaler à<br>votre correspondant de gestion des erreurs concernant les données issues de votre dossier administratif (situation administrative, historique<br>d'affectation) : aín de prendre en compte vos demandes de modification, vous devez joindre une pièce justificative. Ces informations gestont<br>consultables par votre gestionnaire ainsi que par les corps d'inspection. Conformément à la <u>lo 'informatique et libertés" du 6 janvier 1978</u> ,<br>vous bénéficiez d'un d'ordi d'accès et de rectification aux informations qui vous concernent. Si vous souhaitez exercer ce droit et obtenir<br>communication des informations vous concernant, veuillez vous adresser à votre gestionnaire. | E    |
|                            | Choix de la discipline d'agrégation<br>Si vous modifiez cette valeur, n'oubliez pas de<br>mettre à jour l'entité de votre lettre de motivation<br>pour afficher la nouvelle discipline sélectionnée.                                                                                                    |      |
|                            | Si vous réutilisez la lettre de motivation rédigée lors de la précédente campagne,<br>pensez à modifier la date de la lettre si vous ne l'avez déjà fait.<br>Modifier votre lettre de motivation                                                                                                    |      |
|                            | Validation de votre candidature         Valider votre candidature                                                                                                    |      |

- Validez votre candidature (cliquez sur « Valider votre candidature »).

C'est terminé. À l'issue de la période de saisie, vous devez, d'après la circulaire, recevoir une confirmation de candidature. Soyez-y vigilant.

Bon courage ! Cordialement, Vos élus SNES, SNEP, SNESup-FSU en CAPA agrégés